## ПОДАЧА СПРАВКИ ЧЕРЕЗ ПОРТАЛ «КОМАНДА ЮГРЫ» HTTPS://UGRATEAM.ADMHMAO.RU/

### Вариант 2. Подписание справки усиленной квалифицированной электронной подписью (УКЭП)

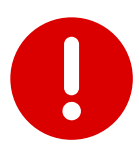

Используйте для работы браузеры Яндекс и Google Chrome. В других браузерах система будет работать некорректно.

Пункты 1-2 необходимы пользователям, ранее не зарегистрированным на Портале. Если Вы уже проходили процедуру регистрации на Портале, переходите к пункту 3.

После получения на e-mail информационного сообщения от teamugra@admhmao.ru Вам необходимо произвести смену пароля и авторизоваться на портале.

ugrateam.admhmao.ru: Запрос на смену пароля

teamugra@admhmao.ru teamugra@admhmao.ru 🔒 9 марта в 11:50 S R

Информационное сообщение сайта ugrateam.admhmao.ru

Анна Иванова.

Вы запросили ваши регистрационные данные.

Для смены пароля перейдите по следующей ссылке: https://ugrateam.admhmao.ru/auth/?change\_password=yes&lang=ru&USER\_CHECKWORD=20fwi8hlcopnmfg4ctvhycbyjjx92pzj USER LOGIN=i.avtomanov%40ugrariu.ru

Ваша регистрационная информация:

ID пользователя: 220 Статус профиля: активен Login: a.ivanova@yandex.ru

Сообщение сгенерировано автоматически.

2. Ссылка на смену пароля в целях безопасности действует двое суток.

| Срок годности контрольного слова истек. Вам необходимо запросить<br>его повторно. |
|-----------------------------------------------------------------------------------|
| *Логин:                                                                           |
| a.ivanova@ya                                                                      |
| ndex.ru<br>*Контрольная строка:                                                   |
| 20fwi8hlcopnmfg4ctvhycbyjjx92pzj                                                  |
| *Новый пароль:                                                                    |
|                                                                                   |
| *Подтверждение пароля:                                                            |

Если действие ссылки закончилось, пароль можно восстановить, используя логин (почту) из письма. Для этого нажмите на «Забыли свой пароль?»

| Пожалуйста, авторизуйтесь:                                                             |                                                                  |  |
|----------------------------------------------------------------------------------------|------------------------------------------------------------------|--|
| Email:                                                                                 |                                                                  |  |
| Пароль:                                                                                |                                                                  |  |
| Запомнить меня на этом комп                                                            | њютере                                                           |  |
| В                                                                                      | ойти                                                             |  |
| <ul> <li>Забыли свой пароль?</li> <li>Если вы впервые на сай<br/>регистраци</li> </ul> | Зарегистрироваться<br>те, заполните, пожалуйста,<br>юнную форму. |  |

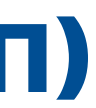

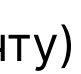

Зайдите на сайт https://ugrateam.admhmao.ru, нажмите на кнопку «Личный кабинет». После авторизации перейдите во вкладку «Подать справку/сообщение».

|                                                                          | КОМАНДА<br>Хавтыс-Мансийского<br>автовомяюго округа – Югры       |                                                                                            |
|--------------------------------------------------------------------------|------------------------------------------------------------------|--------------------------------------------------------------------------------------------|
| <ul> <li>Иванова</li> <li>ВыйАнна</li> </ul>                             | Иванова<br>а.ivanova@yan<br>Анна<br>dZ98Z6543<br>210енить пароль | Пользователь<br>Основная информация<br>Личная информация                                   |
| Профиль<br>Обучение СДО<br>Подать справку/<br>Подать заявку<br>сообщение | Возможности кабинета<br>Подача справок о доходах                 | Общественная<br>деятельность и конкурсы<br>Опыт работы<br>Образование<br>Курсы и тренинги  |
|                                                                          |                                                                  | Иностранные языки и<br>компьютерные навыки<br>Дополнительная<br>информация<br>Рекомендации |

Внимание! Поля «Декларационная кампания», «Организация», «Тип справки» становятся активны в течение 1 часа после актуализации Личного Кабинета. Заполните необходимые поля:

«Декларационная кампания»: «Декларационная кампания 2025»

• «Организация»: например, «ДЕПАРТАМЕНТ ГОСУДАРСТВЕННОЙ ГРАЖДАНСКОЙ СЛУЖБЫ, КАДРОВОЙ ПОЛИТИКИ И ПРОФИЛАКТИКИ КОРРУПЦИИ ХАНТЫ-МАНСИЙСКОГО АВТОНОМНОГО ОКРУГА – ЮГРЫ (Госслужащий)»

- «Тип подписи»: государственный ключ, документы уже подписаны

Загрузите архивный файл, содержащий справку.

Выберите «Тип подписи» документы уже подписаны.

Подтвердите галочкой свое согласие на обработку персональных данных.

Далее нажмите на кнопку «Отправить на сверку».

Если кнопка неактивна, убедитесь в том, что все поля заполнены и стоит галочка.

|                          | Команда<br>Ханты-Мансийского<br>автономного округа – Югры   | портале Ванансии Госслужба                                                           | Кадровый резерв Практики                                            | Мероприятия Конкурсы                       | ~~<br>           |
|--------------------------|-------------------------------------------------------------|--------------------------------------------------------------------------------------|---------------------------------------------------------------------|--------------------------------------------|------------------|
| 😩 Иванова Анна           | Декларационная кампания 2025                                | Департамент государственной гра                                                      | Справка БК                                                          | Справка.xsb                                | 4                |
| Подать справку/сообщение | Гос. ключ                                                   | Отправить на сверку                                                                  |                                                                     |                                            |                  |
| Профиль<br>Мои конкурсы  | Нажимая кнопку «Отправить на персональных данных», на услов | сверку», я даю свое согласие на обраб<br>виях и для целей, определенных в <b>Сог</b> | отку моих персональных данных, в<br>пасии на обработку персональных | соответствии с Федеральным зан<br>к данных | оном от 27.07.20 |

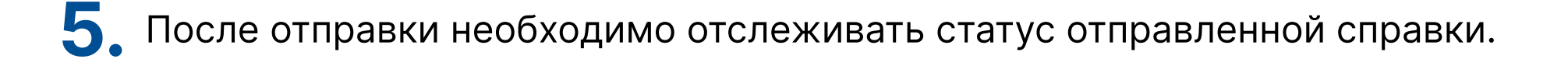

#### 6. Появится статус справка отправлена

|          | Название                  | Дата подачи         | Статус             | Дополнительно             |       |
|----------|---------------------------|---------------------|--------------------|---------------------------|-------|
|          | ДК 2025 ТЕСТ ДЛЯ ГОСКЛЮЧА | 07.02.2025 11:16:01 | Справка отправлена | Посмотреть предупреждения | Скача |
| <u> </u> |                           |                     |                    |                           |       |

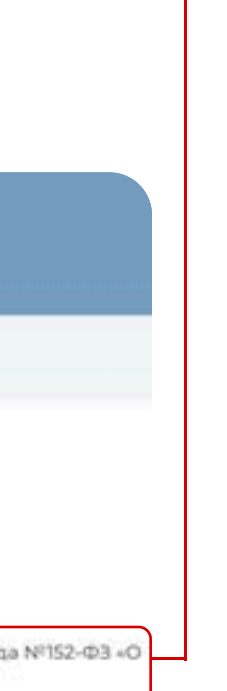

### Контакты для связи

#### Техническая поддержка портала

| Телефон | (3467) 377-081 | доб.: 232 |
|---------|----------------|-----------|
| E-mail  | ugrateam@ugrar | iu.ru     |
|         |                |           |

Telegram https://t.me/techslygba

#### КОНСУЛЬТАЦИИ ПО ВОПРОСАМ ЗАПОЛНЕНИЯ СПРАВОК О ДОХОДАХ, РАСХОДАХ, ОБ ИМУЩЕСТВЕ И ОБЯЗАТЕЛЬСТВАХ ИМУЩЕСТВЕННОГО ХАРАКТЕРА

#### Для государственных гражданских служащих Югры:

отдел контроля соблюдения требований антикоррупционного законодательства Управления профилактики коррупционных и иных правонарушений

Телефон (3467) 360-186 доб.: 1725, 1747, 1759, 1728, 1729, 1739

#### Для муниципальных служащих Югры:

работники муниципального образования Ханты-Мансийского автономного округа - Югры, ответственные за профилактику коррупции

#### Для руководителей подведомственных учреждений Югры

отдел профилактики коррупции в бюджетной сфере Управления профилактики коррупционных и иных правонарушений

Телефон (3467) 360-186 доб.: 1746, 1776, 1777, 1787

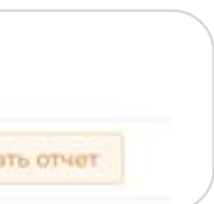

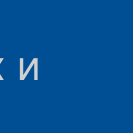

# ФОРМИРОВАНИЕ АРХИВНОГО ФАЙЛА С ПОДПИСАННОЙ СПРАВКОЙ

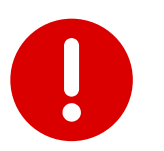

Подходит для подписания на рабочем (служебном) компьютере, при наличии технической возможности.

Формирование архивного файла с подписанной справкой:

**1** Переведите справку в формат PDF одним из способов:

А) В приложении «Справка БК» перейдите в раздел «Печать справки» и из предложенных **Б)** В приложении «Справка БК» перейдите в раздел «Печать справки» и распечайте справку. вариантов выберите перевод справки в PDF (Microsoft Print to PDF). Далее отсканируйте распечатанную справку с помощью сканера (МФУ)

Сохраните справку на рабочем столе компьютера в формате PDF с именем файла, например, Иванова Справка 2025.

| ADDINO INI [544                             |                                                                                                    |        |                                                      |                                                                                                    |   |
|---------------------------------------------|----------------------------------------------------------------------------------------------------|--------|------------------------------------------------------|----------------------------------------------------------------------------------------------------|---|
| f Cosan                                     |                                                                                                    |        | • In annu marries                                    |                                                                                                    |   |
| Chapters                                    |                                                                                                    | CH+D   |                                                      |                                                                                                    |   |
| Corporate                                   |                                                                                                    | Chi-S  | D                                                    |                                                                                                    |   |
| Corporate species                           |                                                                                                    | Alt+5  | D weedobwartes                                       | о лице, представляющем сведения в                                                                                                    |   |
|                                             |                                                                                                    |        | as requires copiesa                                  | Residence to Determine the second descent of the second descent of the second descent descent of the second descent of the second descent of the second descent descent of the second descent of the second descent descent                                                                                                    |   |
| Persente setur-securit                      | Internetwork report reserve                                                                                                    |        |                                                      |                                                                                                    | - |
| Cycentrics approve name                     | a na saece@earopy                                                                                                    |        |                                                      | B Conclusion (registra C) C C C C C C C C C C C C C C C C C C                                                                                                    |   |
| County shall be made                        | mental control interime.                                                                                                    |        |                                                      | B gapwas asceptication of sportaneous                                                                                                    |   |
| Observation manufacture                     |                                                                                                    | 10440  | -                                                    | © E parenas perconstruense kangungera na gurinensche<br>O Ruma                                                                                                    |   |
| Include the second                          |                                                                                                    | Ori+F1 | -                                                    |                                                                                                    |   |
|                                             |                                                                                                    |        | Contra                                               | Quin                                                                                                    |   |
| / Aeroopperance                             |                                                                                                    |        | and a start                                          | Lawren .                                                                                                    |   |
| a description of the second                 |                                                                                                    |        |                                                      |                                                                                                    | _ |
| Bartipa's reported                          |                                                                                                    | 1000   | 1.00,00                                              | Annual Annual                                                                                                    |   |
| <ul> <li>Propagation and special</li> </ul> | any a netativ.                                                                                                    | Oraj   | Late printaneous                                     | 15.05.307 In OWN: 123-044-352 81                                                                                                    |   |
| Centrers goroakination                      | es perantarias rijer naseri-cul ne-ana                                                                                                    |        | The                                                  | Mpanal •                                                                                                    |   |
| Consumer Saling                             |                                                                                                    |        | . Roptinie Assesse                                   |                                                                                                    |   |
|                                             |                                                                                                    |        | Cepse                                                | EVA Postp Telefo                                                                                                    |   |
| Balty                                       |                                                                                                    | An+64  | data sugare                                          | 16-02-2006                                                                                                    |   |
|                                             | and space                                                                                                    |        | Builden                                              | OIL: A Serve Merculose + palme XMAD Television of nervo                                                                                                    | _ |
|                                             | B .1.1 L2-docese speen                                                                                                    | *      | Могто регистрация                                    | 428001, Xaena-Interceitunud eenpyr, r. Xaena-Maerodino, pr. Cambrage, a.Z. supert, val 141                                                                                                    | 0 |
|                                             | Patani 4. Columna a cia                                                                                                    | eni    | # Merry patients (country                            | d © Pra second                                                                                                    |   |
|                                             | to Sample a stress spitzerte                                                                                                    | 44     | Paramira straustauto                                 | Janameter incaporative of paragraphical strategy against intervent a traditionary and strategy and Maccollegen articipation strategy on the                                                                                                    |   |
|                                             | the second second                                                                                                    |        | Identidation                                         | Transference services and a service of the service of the service |   |
|                                             | uteran Scotteres                                                                                                    |        | Devesueved                                           |                                                                                                    |   |
|                                             | 51 August a uniter year                                                                                                    | 044    | Research and a second second                         |                                                                                                    |   |
|                                             | w sound-erons                                                                                                    |        | cooprise carbieve o GBB                              | Marina prodati                                                                                                    |   |
|                                             | distancements a point                                                                                                    | 100    | This can be a set of the                             | Contrast Carlos Carlos |   |
|                                             | 90 32 Prest utreat the                                                                                                    | 100    | об инущества, принадием<br>на права собстаниности. И | Safet (ME) - Safety (Annual Safety Safety) of Origination (Safety Safety Sa                                                                                                    |   |
|                                             | Patan 6 Catabour of                                                                                                    |        | and a second statement of                            | A 10 10 10 10 10 10 10 10 10 10 10 10 10                                                                                                    |   |
|                                             | HYWETHERE REPORT                                                                                                    | 104    | Contraction and the                                  |                                                                                                    |   |
|                                             | 8.1. Oftente Highre                                                                                                    | unairs |                                                      |                                                                                                    |   |
|                                             | englasetas, navelana                                                                                                    | 10(2.5 |                                                      |                                                                                                    |   |
|                                             | The second second |        |                                                      |                                                                                                    |   |
|                                             | devenications inform                                                                                                    | 400    |                                                      |                                                                                                    |   |
|                                             | Passer 7. Seminaria                                                                                                    |        |                                                      |                                                                                                    |   |
|                                             | II sparter                                                                                                    |        |                                                      |                                                                                                    |   |
|                                             | TI Apreparate                                                                                                    |        |                                                      |                                                                                                    |   |
|                                             |                                                                                                    |        |                                                      |                                                                                                    |   |
|                                             |                                                                                                    |        | Construction of the local division of the            |                                                                                                    |   |
|                                             |                                                                                                    |        | Cutthema tenty                                       | I                                                                                                    |   |
|                                             |                                                                                                    |        |                                                      |                                                                                                    | _ |

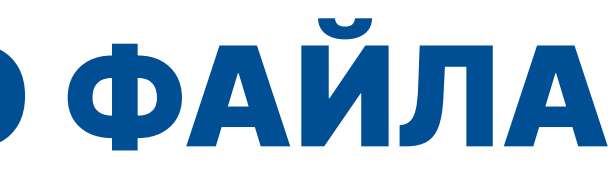

Сохраните справку на рабочем столе компьютера в формате PDF с именем файла, например, Иванова Справка 2025

| M Teans X                                                                                                    |                                                                                                    | - 0 |
|----------------------------------------------------------------------------------------------------|----------------------------------------------------------------------------------------------------|-----|
| ofare 1                                                                                                    | • 😢 Teuren unonvenne poersnu 🚺                                                                                                    |     |
| hdigan gang                                                                                                    |                                                                                                    |     |
| PETER     PETER     P      | E paece percent contraste<br>Viscos Processor<br>10 January 2014 / Nr. 400<br>10 January 2014 / Nr. 400<br>1 |     |
| Antonio contenti de la contenti de la contenti de l | В Управление профиластики коррупционных и иных правонарушений<br>посударственной пракцанской службы, карровой констики и профил<br>Хинты Мансийского автокомического серуна. Купры                                                                                                    |     |
| 66.65.84 J                                                                                                    | CIPABKA<br>• demonstration of wey-archive a official resource class wey-archives haperhape                                                                                                    |     |
| Texts Otexa Success                                                                                                    | Agglob bindginking zie Oniglobin, 2005.1505 (p., nacinge site zieben, wagen     16.02.2005 (. OB) (Xentu-Mancakces a pakina XMAO Texenesced ofinactes.     Charlo (21.044) (23.044) (23.044)                                                                                                    |     |
|                                                                                                    | Департамент посударственной пракданской службы, кадровой политики и профилалтики<br>поррупции Ханты-Мансийского автоновного округа - Югры,                                                                                                    |     |
|                                                                                                    | Иванова Анна Ивановна                                                                                                    |     |
|                                                                                                    | Stell<br>Mascraikce, yn. Catoffogae, ja.2, eopin.6, va.141<br>Jann with processor                                                                                                    |     |
|                                                                                                    | cootiujao caesawati é porcesar pecensar <u>pecens</u> , cytopire (cytopire), veccelepuevelonitivani petievele<br>(increse inspirative)                                                                                                    |     |
|                                                                                                    | Beauting on the second of extended to the part of the part of the second of the second of the sec                                                                                                    |     |
|                                                                                                    |                                                                                                    |     |
|                                                                                                    | анализитерије за формали и продоктранитерије се се на преческата рабок се се се се се се се се се се се се се                                                                                                    |     |
|                                                                                                    | пропадленныти Пурко бладимир Лекондович<br>на праве собствонноги, о втопада в банкая, ценных буматак, об облагательствая инуцественного<br>казантака по составност из 31 аналобов 2004 г.                                                                                                    |     |
|                                                                                                    |                                                                                                    |     |
|                                                                                                    | BANANA BANANA BANA                                                                                                    |     |
|                                                                                                    |                                                                                                    |     |
|                                                                                                    |                                                                                                    |     |
| 🛚 🔊 🏠 🚰 📲 📲 🖓 📲 円 Q 🛢                                                                                                    |                                                                                                    |     |

2. Нажмите правой кнопкой мыши на сформированный файл PDF и выберите «подписать файл».

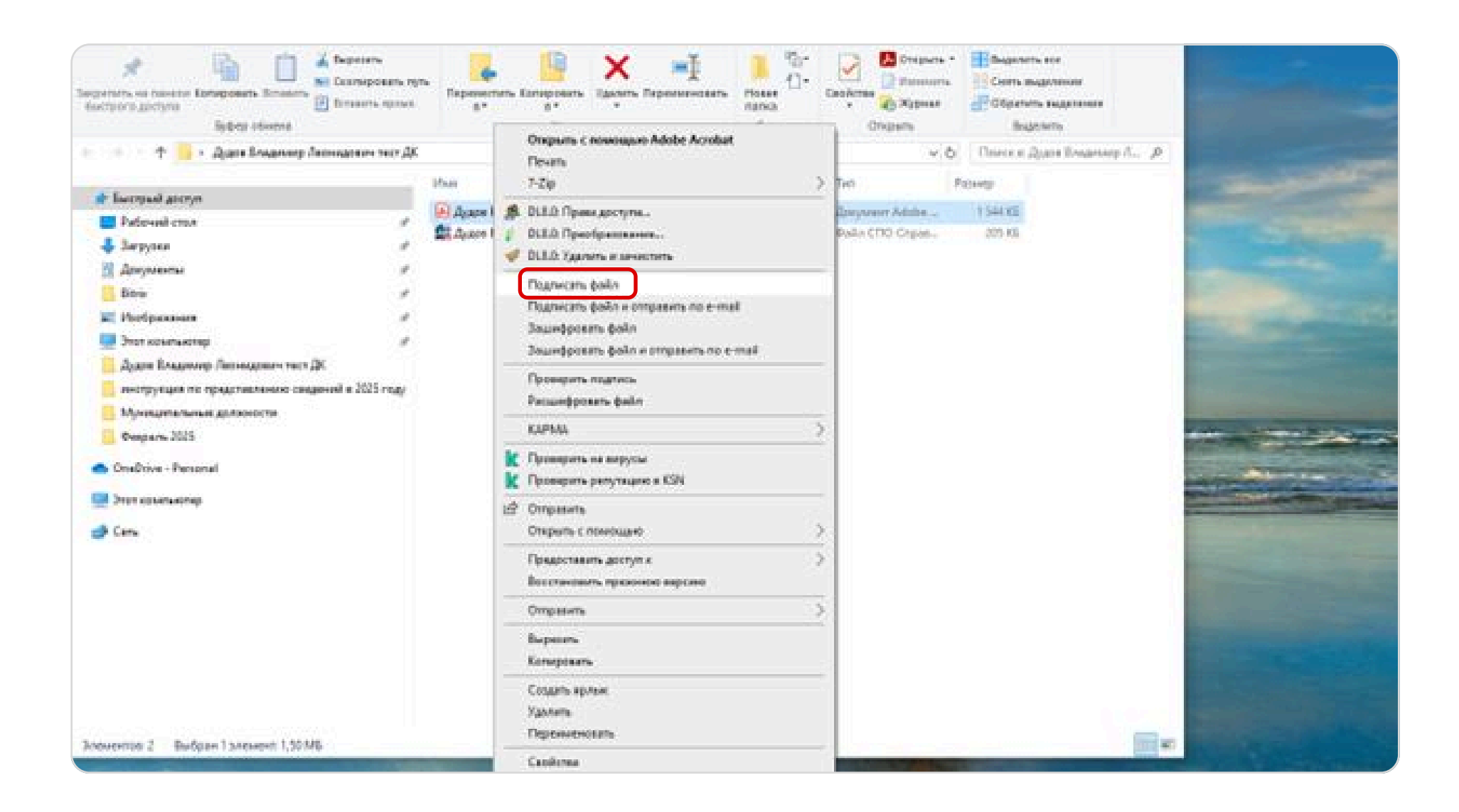

### 3. Выбираем сертификат.

| бор сертификата пользователя    | Выбор типа и формата подг          | писи Выбор име   | ени файла подписи     |
|---------------------------------|------------------------------------|------------------|-----------------------|
| Имя выбранного профиля для выг  | олнения данной операции:           | новый профиль    | ~                     |
| Список доступных сертификатов в | а данном хранил <mark>и</mark> ще: |                  |                       |
|                                 | 00E6E8B6F214A7442uc_fk             | eroskazna.ru, 77 | 7 Москва, // 10568/60 |
|                                 |                                    |                  |                       |

**4**. Далее выбираем «Использовать присоединенную подпись»

| Мастер создания электронной подписи<br>Выбор сертификата пользователя Выбор типа и формата подписи Выбор имени файла подписи<br>Имя выбранного профиля для выполнения данной операции: новый профиль<br>✓ Использовать присоединенную цифровую подпись<br>Три использовании присоединенной подписи содержимое подписываемого файла будет сохранено внут,<br>контейнера электронной подписи. При этом связь с исходным подписываемым файлом будет потеряна.<br>С Сохранить электронную цифровую подпись в формате Base 64<br>При использовании сохранения электронной подписи в формате Base 64<br>При использовании сохранения электронной подписи в формате Base 64<br>поли сохранение в закодированном виде, что облегчает дальнейшую пересылку подписи, к примеру, по<br>электронной почте.<br>Назад Настройки Далее                                                                                                    |                                                                                       |                                                            |                                                 |                                             |
|----------------------------------------------------------------------------------------------------|---------------------------------------------------------------------------------------|------------------------------------------------------------|-------------------------------------------------|---------------------------------------------|
| Выбор сертификата пользователя Выбор типа и формата подписи Выбор имени файла подписи<br>Имя выбранного профиля для выполнения данной операции: новый профиль<br>Использовать присоединенную цифровую подпись<br>При использовании присоединенной подписи содержимое подписываемого файла будет сохранено внут,<br>контейнера электронной подписи. При этом связь с исходным подписываемым файлом будет потеряна.<br>С сохранить электронную цифровую подпись в формате Вазе 64<br>При использовании сохранения электронной подписи в формате Вазе 64 полученный файл подписи будет<br>сохранен в закодированном виде, что облегчает дальнейшую пересылку подписи, к примеру, по<br>электронной почте.<br>Назад Настройки Далее                                                                                                    | астер создания электронной под                                                        | писи                                                       |                                                 | >                                           |
| Имя выбранного профиля для выполнения данной операции: новый профиль<br>Использовать присоединенную цифровую подписы<br>При использовании присоединенной подписи содержимое подписываемого файла будет сохранено внутр<br>контейнера электронной подписи. При этом связь с исходным подписываемым файлом будет потеряна.<br>Сохранить электронную цифровую подпись в формате Base 64<br>При использовании сохранения электронной подписи в формате Base 64<br>При использовании сохранения электронной подписи в формате Base 64 полученный файл подписи будет<br>сохранен в закодированном виде, что облегчает дальнейшую пересылку подписи, к примеру, по<br>электронной почте.<br>Назад Настройки Далее                                                                                                    | ыбор сертификата пользователя                                                         | Выбор типа и формата по,                                   | лиси Выбор имени                                | файла подписи                               |
| Использовать присоединенную цифровую подпись<br>При использовании присоединенной подписи содержимое подписываемого файла будет сохранено внут<br>контейнера электронной подписи. При этом связь с исходным подписываемым файлом будет потеряна.           Сохранить электронную цифровую подпись в формате Base 64           При использовании сохранения электронной подписи в формате Base 64           сохранен в закодированном виде, что облегчает дальнейшую пересылку подписи, к примеру, по<br>электронной почте.           Назад         Настройки         Далее                                                                                                    | Имя выбранного профиля для вы                                                         | полнения данной операции:                                  | новый профиль                                   | ~                                           |
| При использовании присоединенной подписи содержимое подписываемого файла будет сохранено внут<br>контейнера электронной подписи. При этом связь с исходным подписываемым файлом будет потеряна.<br>Сохранить электронную цифровую подпись в формате Base 64<br>При использовании сохранения электронной подписи в формате Base 64<br>полисиловании сохранения электронной подписи в формате Base 64<br>полисиловании сохранения электронной подписи в формате Base 64<br>при использовании сохранения электронной подписи в формате Base 64<br>при использовании сохранения электронной подписи в формате Base 64<br>при использовании сохранения электронной подписи в формате Base 64<br>при использовании сохранения электронной подписи в формате Base 64<br>при использовании сохранения электронной подписи в формате Base 64<br>при использовании сохранения электронной подписи в формате Base 64<br>при использовании сохранения электронной подписи в формате Base 64<br>При использовании сохранения электронной подписи в формате Base 64<br>При использовании сохранения электронной подписи в формате Base 64<br>При использовании сохранения электронной подписи в формате Base 64<br>При использовании сохранения в сохранения в подписи в формате Base 64<br>При использовании сохранения в сохранения в | Использовать присоединенну                                                            | ю цифровую подпись                                         |                                                 |                                             |
| Сохранить электронную цифровую подпись в формате Вазе 64<br>При использовании сохранения электронной подписи в формате Вазе 64 полученный файл подписи будет<br>сохранен в закодированном виде, что облегчает дальнейшую пересылку подписи, к примеру, по<br>электронной почте.<br>Назад Настройки Далее                                                                                                    | При использовании присоединен-<br>контейнера электронной подписи                      | ной подписи содержимое под<br>. При этом связь с исходным  | писываемого файла бу<br>подписываемым файл      | дет сохранено внутри<br>10м будет потеряна. |
| Сохранить электронную цифровую подпись в формате Base 64<br>При использовании сохранения электронной подписи в формате Base 64 полученный файл подписи буде<br>сохранен в закодированном виде, что облегчает дальнейшую пересылку подписи, к примеру, по<br>электронной почте.<br>Назад Настройки Далее                                                                                                    |                                                                                       |                                                            |                                                 |                                             |
| При использовании сохранения электронной подписи в формате Base 64 полученный файл подписи буде<br>сохранен в закодированном виде, что облегчает дальнейшую пересылку подписи, к примеру, по<br>электронной почте.<br>Назад Настройки Далее                                                                                                    | Сохранить электронную цифро                                                           | овую подпись в формате Bas                                 | 64                                              |                                             |
| Назад Далее                                                                                                    | При использовании сохранения э<br>сохранен в закодированном виде<br>электроиной роште | лектронной подписи в форма<br>, что облегчает дальнейшую г | те Base 64 полученный<br>вересылку подписи, к п | файл подписи будет<br>римеру, по            |
| Назад Далее                                                                                                    | электронной почте.                                                                    |                                                            |                                                 |                                             |
| Назад Настройки Далее                                                                                                    |                                                                                       |                                                            |                                                 |                                             |
| Назад Настройки Далее                                                                                                    |                                                                                       |                                                            |                                                 |                                             |
| Назад Настройки Далее                                                                                                    |                                                                                       |                                                            |                                                 |                                             |
| Назад Настройки Далее                                                                                                    |                                                                                       |                                                            |                                                 |                                             |
| Назад Настройки Далее                                                                                                    |                                                                                       |                                                            |                                                 |                                             |
| Назад Настройки Далее                                                                                                    |                                                                                       |                                                            |                                                 |                                             |
| Назад Настройки Далее                                                                                                    |                                                                                       | -                                                          |                                                 |                                             |
|                                                                                                    | Назад                                                                                 |                                                            | Настройки                                       | Далее                                       |
|                                                                                                    |                                                                                       |                                                            |                                                 |                                             |

**5.** Справка в формате PDF подписана ЭЦП

| юор сертификата пользов                            | ателя Выбор типа и формата под                                                                    | лиси    Выбор имени          | и файла подписи   |
|----------------------------------------------------|---------------------------------------------------------------------------------------------------|------------------------------|-------------------|
| Имя выбранного профиля                             | для выполнения данной операции:                                                                   | новый профиль                |                   |
| Расширение файла электр                            | оонной подписи: .sig                                                                              |                              |                   |
| Имя файла для сохранени<br>выбранного расширения): | я электронной подписи (по-умолчани                                                                | ю - имя исходного фай        | ала с добавлением |
| Дудов Владимир Леонидо                             | вич_04.02.2025.xsb.sig                                                                            |                              | Выбрать           |
|                                                    | และแกล้ ครอบราคแบกล้ กลากแกกม                                                                     |                              |                   |
| папка для сохранения пол                           | IVACHHON STICK IDOHHON HOLLINGN.                                                                  |                              |                   |
|                                                    | -) D                                                                                              | n no                         | 06+++             |
| C:\Users\DudovVL\Deskto                            | р Дудов Владимир Леонидович тест                                                                  | ДК                           | Обзор             |
| C:\Users\DudovVL\Deskto<br>Комментарий к электронн | р∖Дудов Владимир Леонидович тест<br>Успешное завершение операции                                  | дк.                          | Обзор             |
| C:\Users\DudovVL\Deskto<br>Комментарий к электронн | р\Дудов Владимир Леонидович тест<br>Успешное завершение операции<br>Электронная подпись успешно о | ДК\<br>• ×<br>:оздана!       | Обзор             |
| C:\Users\DudovVL\Deskto<br>Комментарий к электронн | р Дудов Владимир Леонидович тест<br>Успешное завершение операции<br>Электронная подпись успешно с | ДК\<br>1 ×<br>103дана!<br>ОК | O63op             |
| C:\Users\DudovVL\Deskto<br>Комментарий к электронн | р∖Дудов Владимир Леонидович тест<br>Успешное завершение операции<br>Электронная подпись успешно с | ДК\<br>1 ×<br>203дана!<br>ОК | Обзор             |

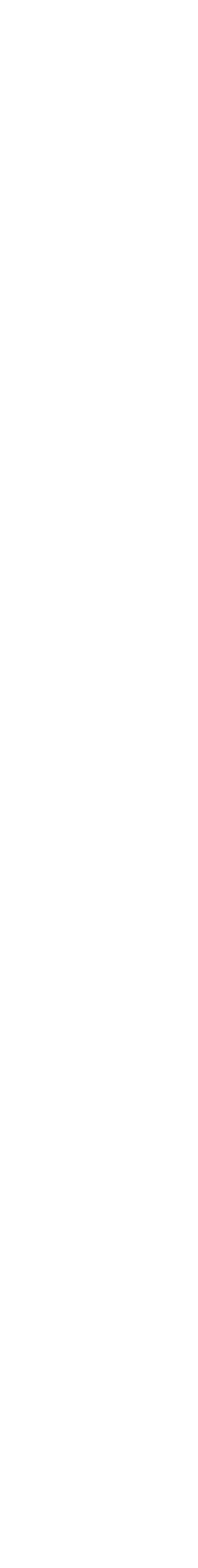

Далее 3 сформированных файла (Справка в формате PDF, а также файл с электронной подписью (файл в формате SIG) и справка в формате XSB) необходимо заархивировать в формате ZIP.

Выбираем все 3 файла, нажимаем правой кнопкой мыши, далее выбираем «7-ZIP», «добавить в архив.zip».

#### Выбираем «Отправить», «Сжатая ZIP папка»

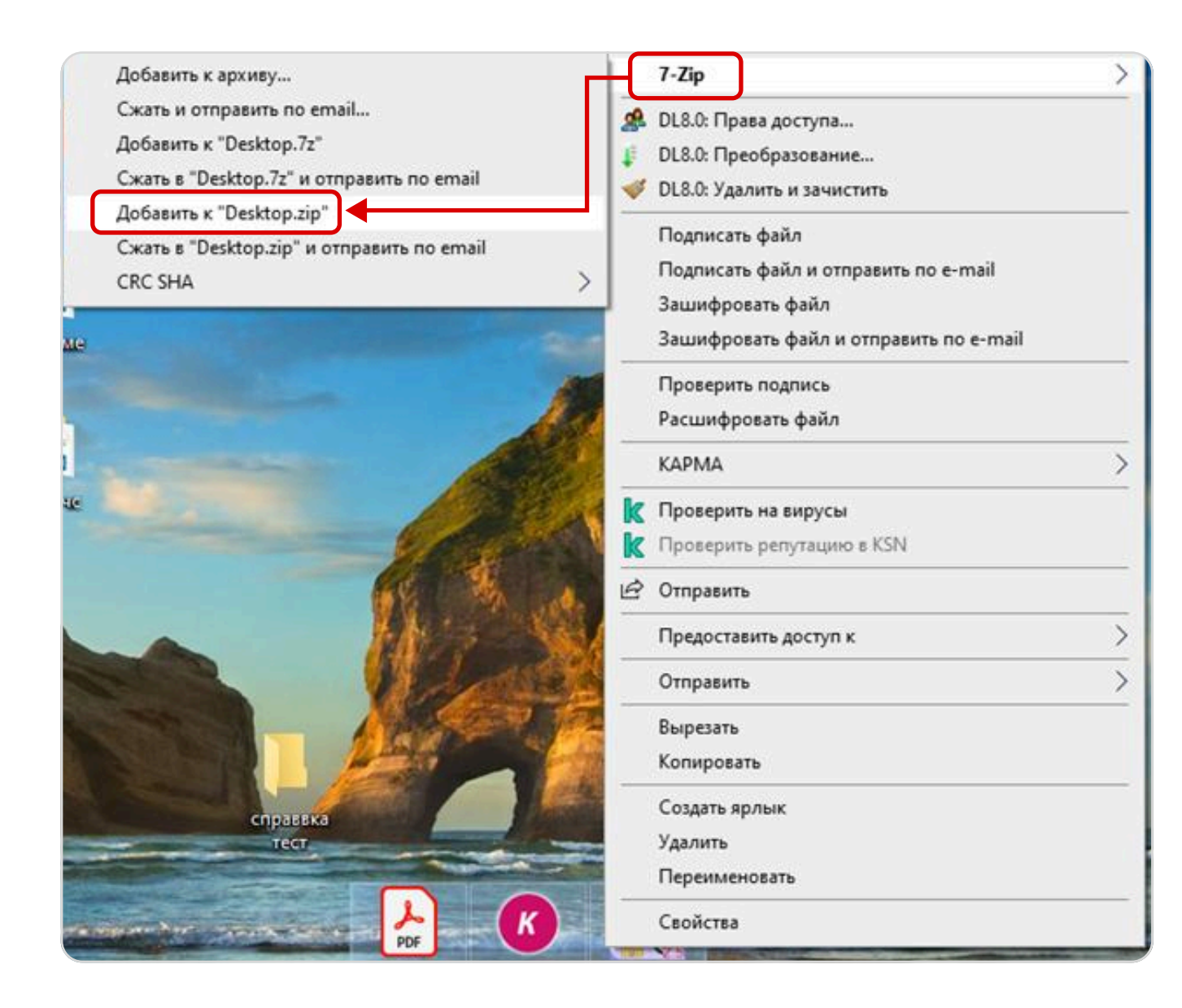

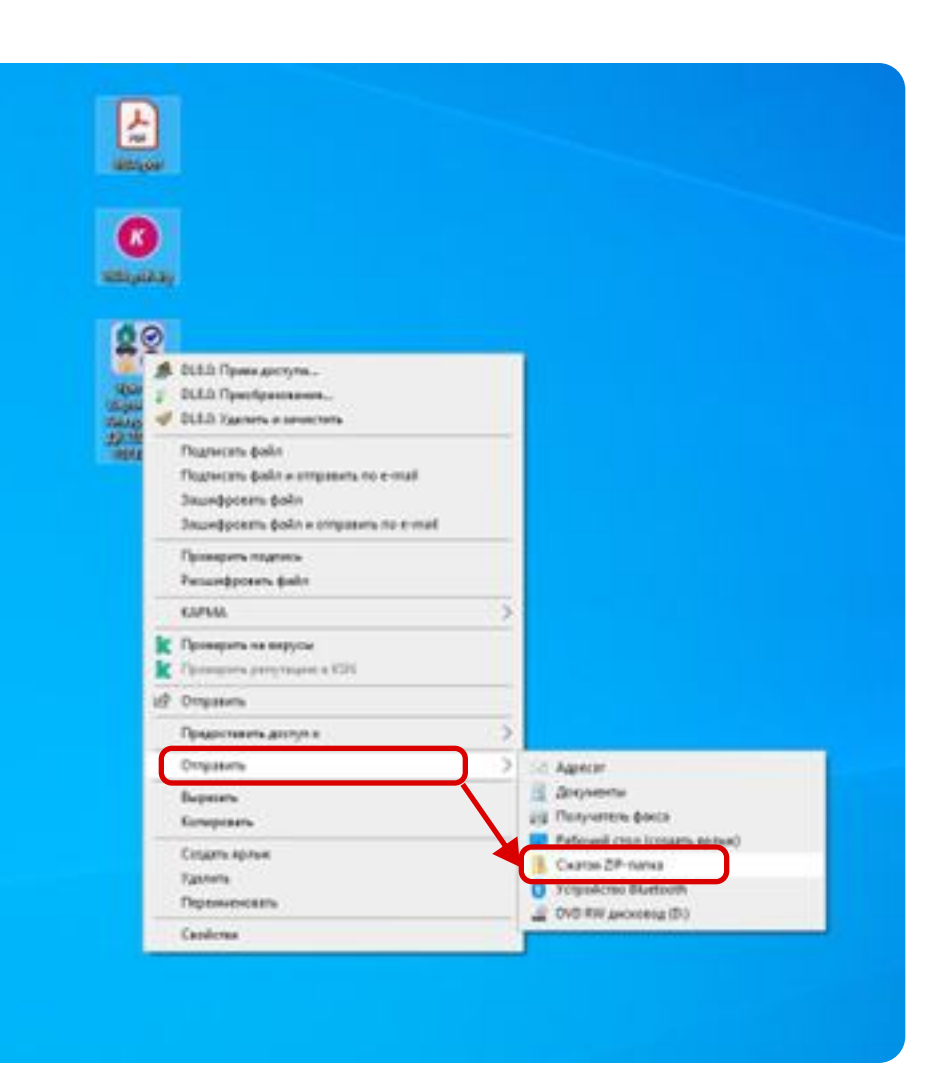

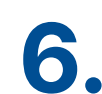